【図の形式】

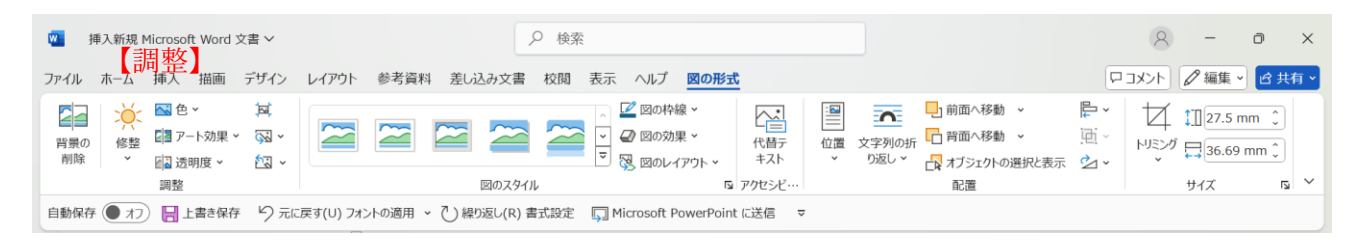

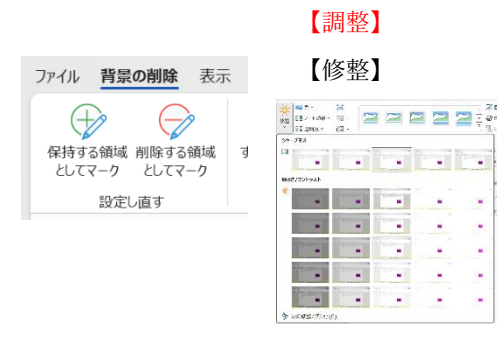

| ŧø  | 1. in 1 |     |    |   |     |    |   |   |   |    |  |
|-----|---------|-----|----|---|-----|----|---|---|---|----|--|
| C(3 | ĮI.     | П   | U. | - | II. | IJ | 1 |   | - | 1  |  |
| 80  | *->     |     |    |   |     |    |   |   |   |    |  |
| C(B | 1       | 1   | 1  |   | II. | 1  |   | I |   | F. |  |
| th0 | ¢r      |     |    |   |     |    |   |   |   |    |  |
| 2   | 1       | 1   |    |   |     |    |   |   |   | P  |  |
|     | -       | 1   | 1  | - | 1   | 1  |   | 1 |   | П  |  |
|     | i.      | ii. | Ŧ  |   | Ŧ   | Ĩ. | - | F |   | 1  |  |

|         | 【アー       | ト効果 | ]                |                                               |
|---------|-----------|-----|------------------|-----------------------------------------------|
| ト効果 ~   | RI        |     |                  | <u>20</u> 0 0 0 0 0 0 0 0 0 0 0 0 0 0 0 0 0 0 |
|         | -         |     |                  |                                               |
|         | 4.1       | -   |                  | NEW 7                                         |
|         |           |     | and and a second |                                               |
| ◆ 7-F効果 | Dオブション(E) | 5   |                  |                                               |

| in second you go too | 10.000 (10) | and a second of the second second sec | ( )                | 122 10000 7010 | 1   |  |  |
|----------------------|-------------|----------------------------------------------------------------------------------------------------|--------------------|----------------|-----|--|--|
|                      | 100         | 040.4                                                                                                    | 1000               |                | 1.0 |  |  |
| T. amount line       | a arteria a | T. ermanit                                                                                                    | The present of the |                |     |  |  |

.

-

.

. -

-.

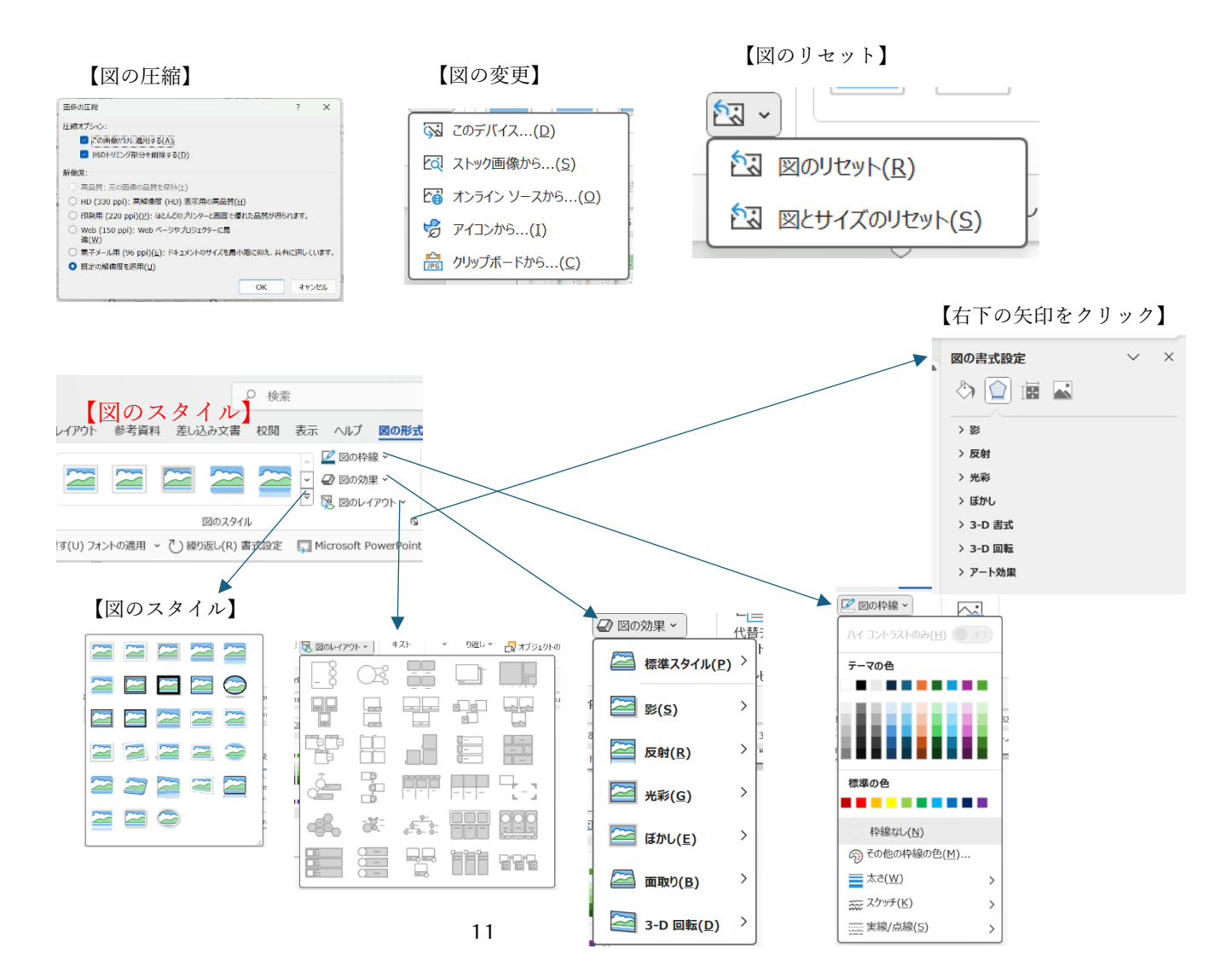